## Gmail ドメイン指定受信の設定

1. Google Chrome のアイコンをタップしてブラウザを開きます。

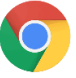

2. 以下の URL に接続します。

| https:/ | /mail | l.aooa | le.com/ |
|---------|-------|--------|---------|
| 1100517 | mu    | .goog  |         |

| 0 | mail.google.com                | 8        |
|---|--------------------------------|----------|
| ۲ | 受信トレイ (9) -<br>mail.google.com | @gmail.c |
| Q | mail.google.com                |          |

3. 自分の Gmail アカウントを選択します。

※メール受信 BOX (右図) が表示される場合は項番 5 に進みます。

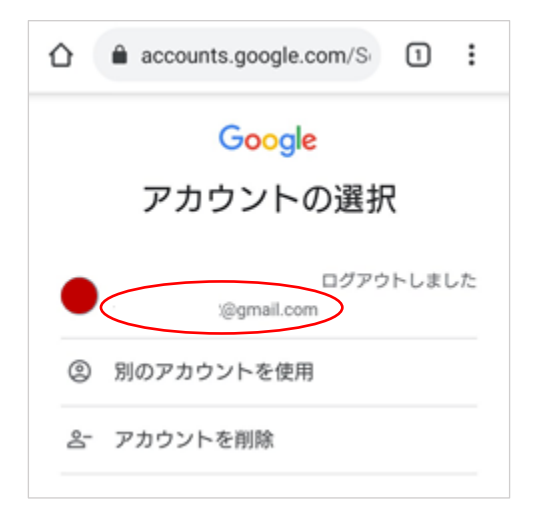

| <×-        | ル受信 BO>            | <>        |
|------------|--------------------|-----------|
| 🏠 🔒 mail   | .google.com/mail/n | 1:        |
| ≡ C        | メイン 9              | 1         |
| Q、検索       |                    |           |
| 新着メール<br>< | を分類                | 火曜日       |
|            |                    | 8月6日<br>公 |
|            |                    | 7月8日      |
|            |                    | 6月16日     |
|            |                    | 6月8日<br>公 |
|            |                    | 6月7日      |

4. パスワードを入力して「次へ」をクリックします。

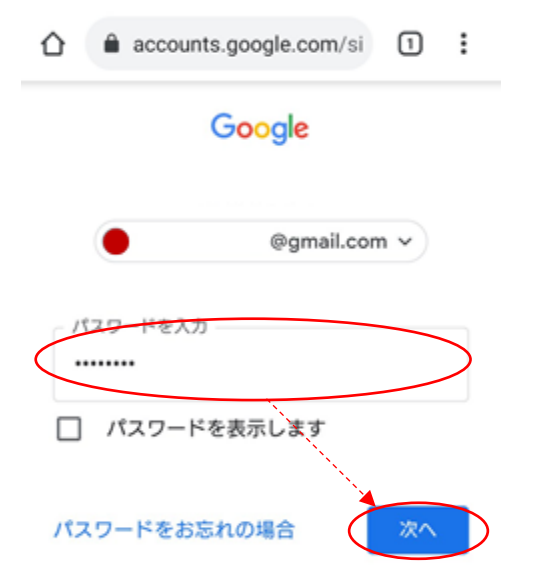

5. 画面左上の「=」をタップします。

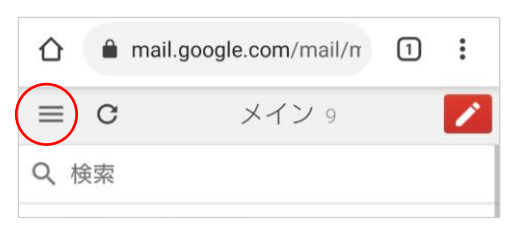

6. 画面を下にスライドして最下部の「デスクトップ」をタップします。

| a mail.google.com/mail/m | 1:    | ☆                                                 |
|--------------------------|-------|---------------------------------------------------|
| @gmail.com               | \$    | @gmail.com                                        |
| トレイ                      |       |                                                   |
| メイン                      | 9     | 送信済みメール                                           |
| ソーシャル                    | 4 新贈  | ち書さ                                               |
| プロモーション                  | 19 新贈 | プライベート                                            |
| ペル                       |       | その他                                               |
| 要                        |       | すべてのメール                                           |
| ークル                      |       | ゴミ箱                                               |
| ター付き                     |       | 迷惑メール                                             |
| 信済みメール - 下にスラ            | 1۴    | 開封確認                                              |
| (書き)                     |       | 仕事                                                |
| プライベート                   |       | @gmail.com                                        |
| の他                       |       | Gmailを次のUIで表示: モパイル   旧パージョン   デスク<br>02021 Goode |

7. 画面右上の「!」をタップします。

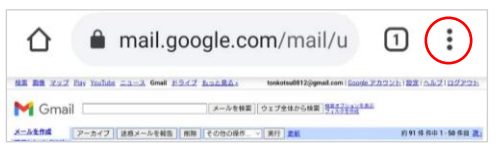

8. 「PC 版サイト」をタップします。

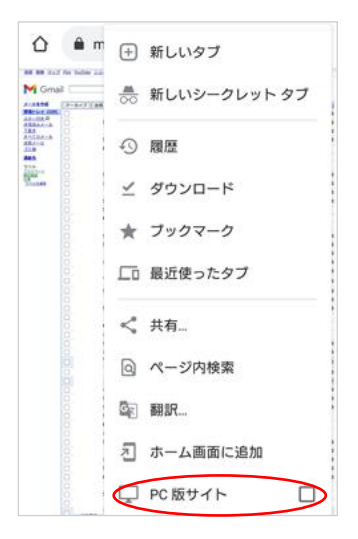

## ※これ以降は表示画面が小さくなります。適宜拡大して操作ください。

9. 画面を下にスライドして最下部の「標準」をタップします。

| アーカイブ | 迷惑メールを報告 | 削除その               | 他の操作… ~ 実                      | 行更新                            |             | 約91件件中1-50件目 次 |
|-------|----------|--------------------|--------------------------------|--------------------------------|-------------|----------------|
|       | 検索ボックス   | または検索オプ            | ションを使用して、                      | すばやくメッセージ                      | を見つけることができ; | ます。            |
|       |          | <b>現在</b><br>前回のアク | 15360 MB 中 21 M<br>カウント アクティビテ | B (0%) を使用してい<br>ィ:0分前(このパソコン) | ます<br>。 詳細  |                |
|       |          |                    | Gmail表示 標準                     | LI 開幕 HTML 詳細                  |             |                |
|       |          |                    | 利用規約 - フライル                    | 12- · Google th-L              |             |                |

10. 画面右上の「 🧐 」をタップします。

|           | mail.google.d | om/mail/     | u           | 1      | :   |  |
|-----------|---------------|--------------|-------------|--------|-----|--|
| = M Gmail | Q メールを検索      |              | 균           | 0 (    |     |  |
| + 作成      | 0 · c :       |              | 1-50 / 53 📅 | < >    | a • |  |
| 日 受信トレイ 0 | X4X           | メ ソーシャル 新潟4件 | 708         | (688 1 | 14  |  |

11.「すべての設定を表示」をタップします。

|                                       | mail.google.com/ma        | ail/u 1 : |   |
|---------------------------------------|---------------------------|-----------|---|
| = 附 Gmail                             | Q メールを検索                  | ₽ 0 @     |   |
| + 1%.RK                               | □ - C : 1-50/53 ff < > あ. | クイック設定 ×  |   |
| 日 受信トレイ (                             |                           |           |   |
| ★ スター付き                               | 日本で、                      | 解爆度       | 0 |
| <ul> <li>スヌーズ中</li> <li>単単</li> </ul> |                           | デフォルト     | ~ |

12. 「フィルタとブロック中のアドレス」をタップします。

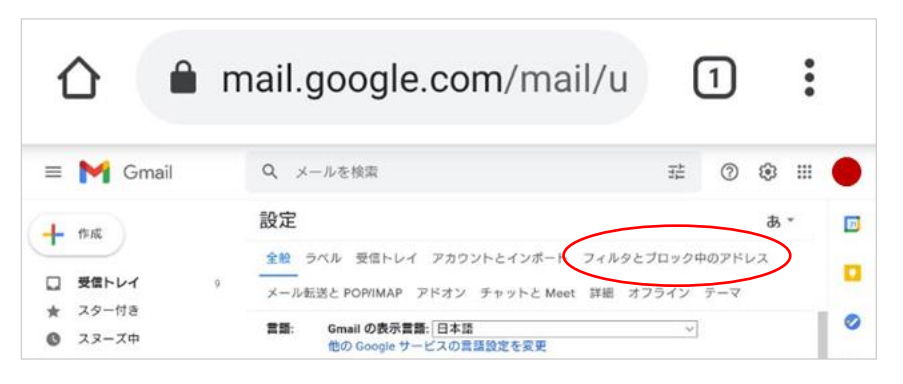

13.「新しいフィルタを作成」をタップします。

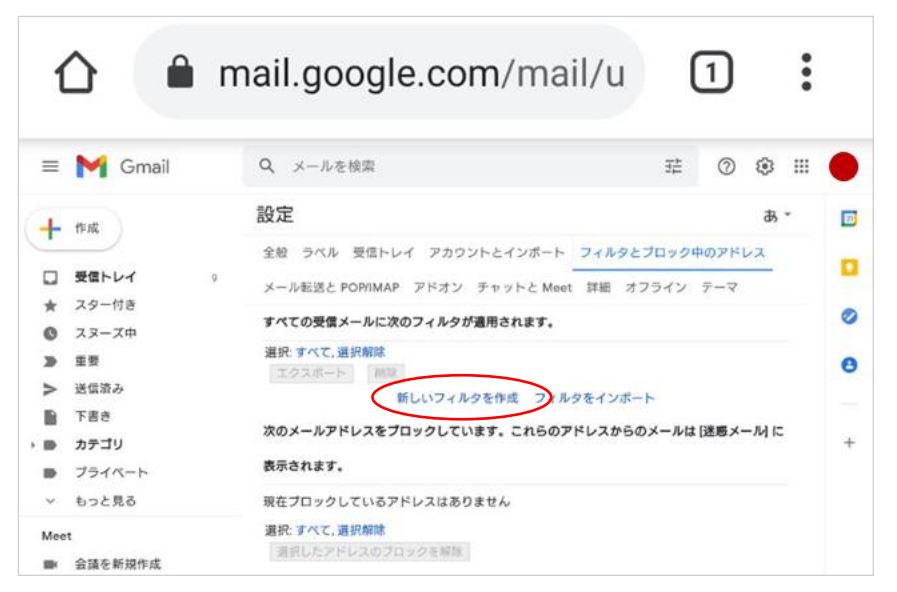

14. From 欄に半角で「受信許可したいメールアドレス(ドメイン)」を入力して「フィルタ作成」をタップします。 (複数ある場合は,(カンマ)で区切ってください)

vissel-school-info@vissel-kobe.co.jp,@rakuten.com,@vissel-kobe.co.jpを入力。

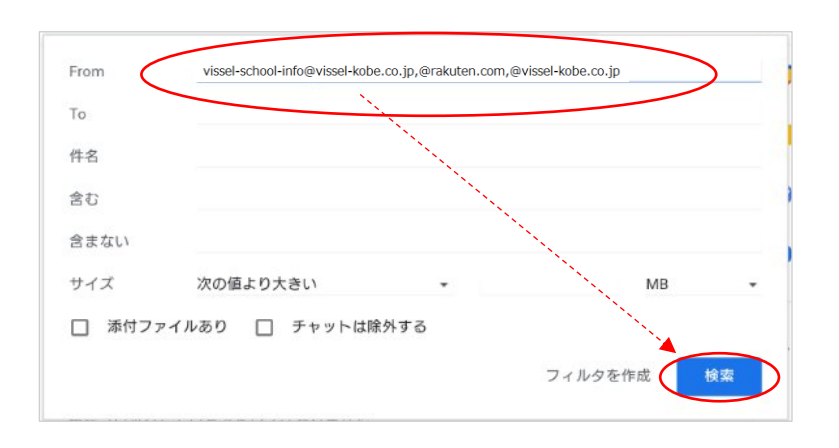

15. 「迷惑メールにしない」をチェックして「フィルタを作成」をタップします。

|           | ÷    | メールが検索条件と完全一致する場合:                      |
|-----------|------|-----------------------------------------|
|           |      | 受信トレイをスキップ (アーカイブする)                    |
|           |      | 既読にする                                   |
|           |      | スターを付ける                                 |
|           |      | ラベルを付ける: ラベルを選択 ▼                       |
|           |      | 転送する 転送先アドレスを追加                         |
|           |      | 削除する                                    |
| $\langle$ |      | 迷惑メールにしない                               |
|           |      | 常に重要マークを付ける                             |
|           |      | 重要マークを付けない                              |
|           |      | 適用するカテゴリ: カテゴリを選択 ▼                     |
|           |      | 1件の一致するスレッドにもフィルタを適用する。                 |
|           | 注:[3 | 迷惑メール] や [ゴミ箱] にある古いスレッドには、フィルタは適用されません |
|           | 0    | ヘルプ フィルタを作成 フィルタを作成                     |

16. 「from:(vissel-school-info@vissel-kobe.co.jp,@rakuten.com,@vissel-kobe.co.jp)」が表示されていること を確認します。

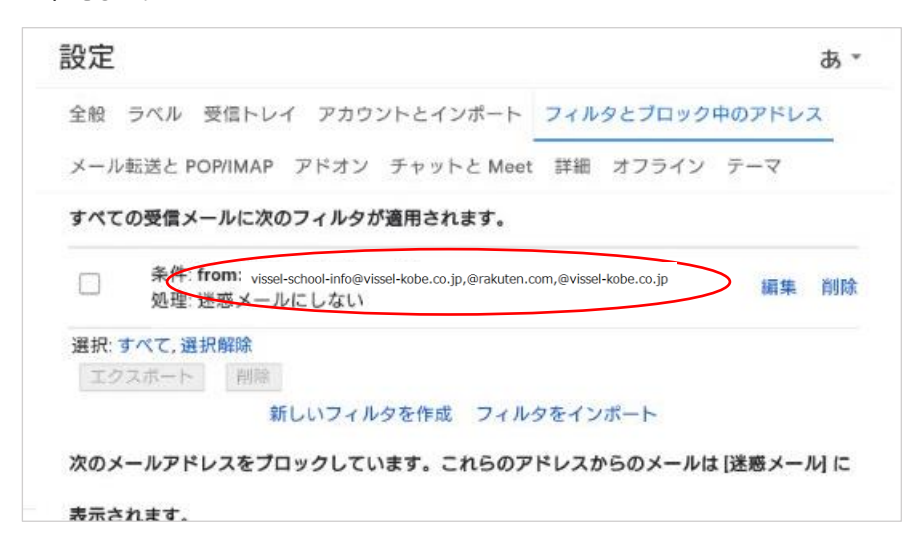

17. Google Chrome (ブラウザ)を閉じます。

以上